# **Reporting Illegal Content on Facebook**

## **Reporting Harmful Content on Facebook**

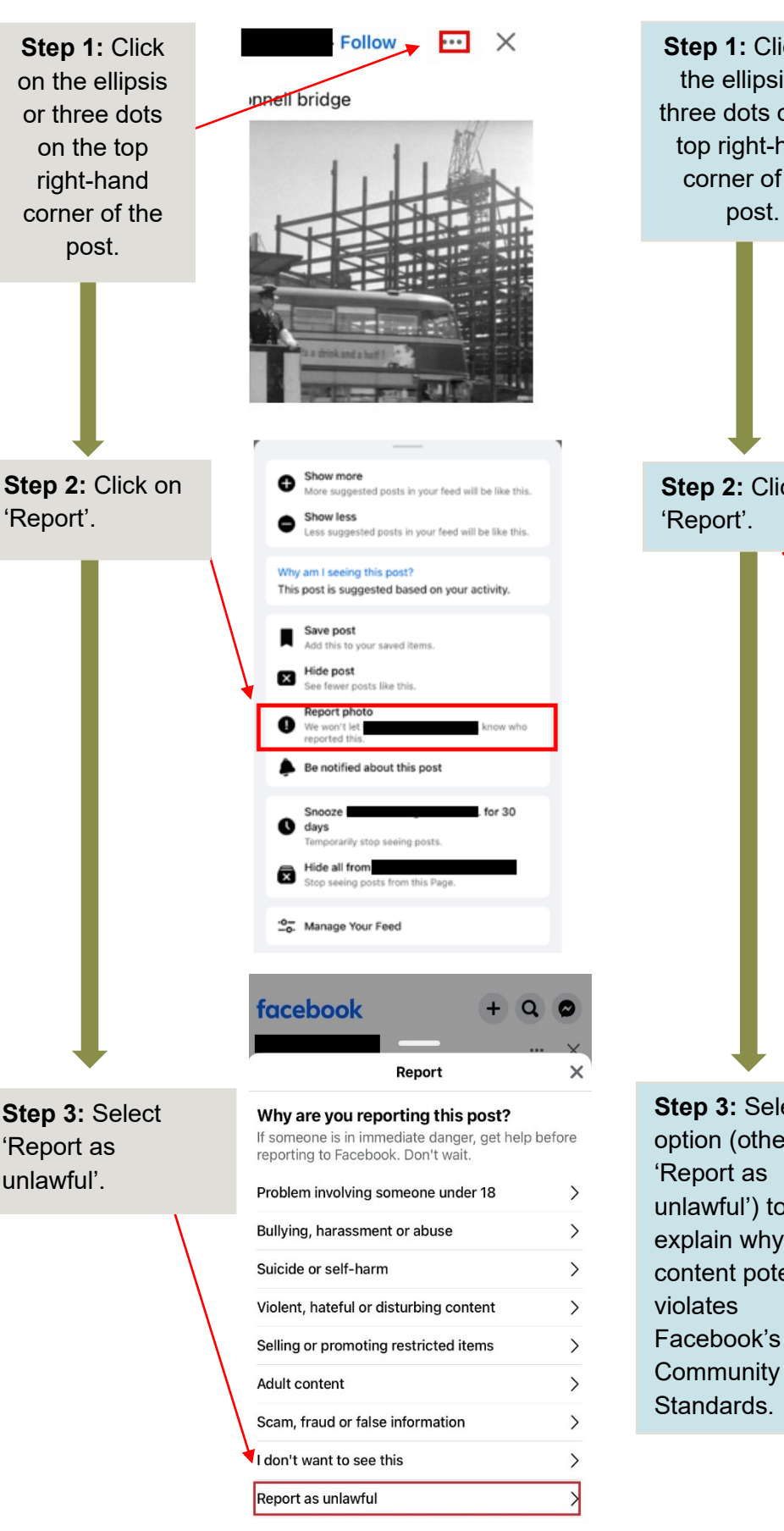

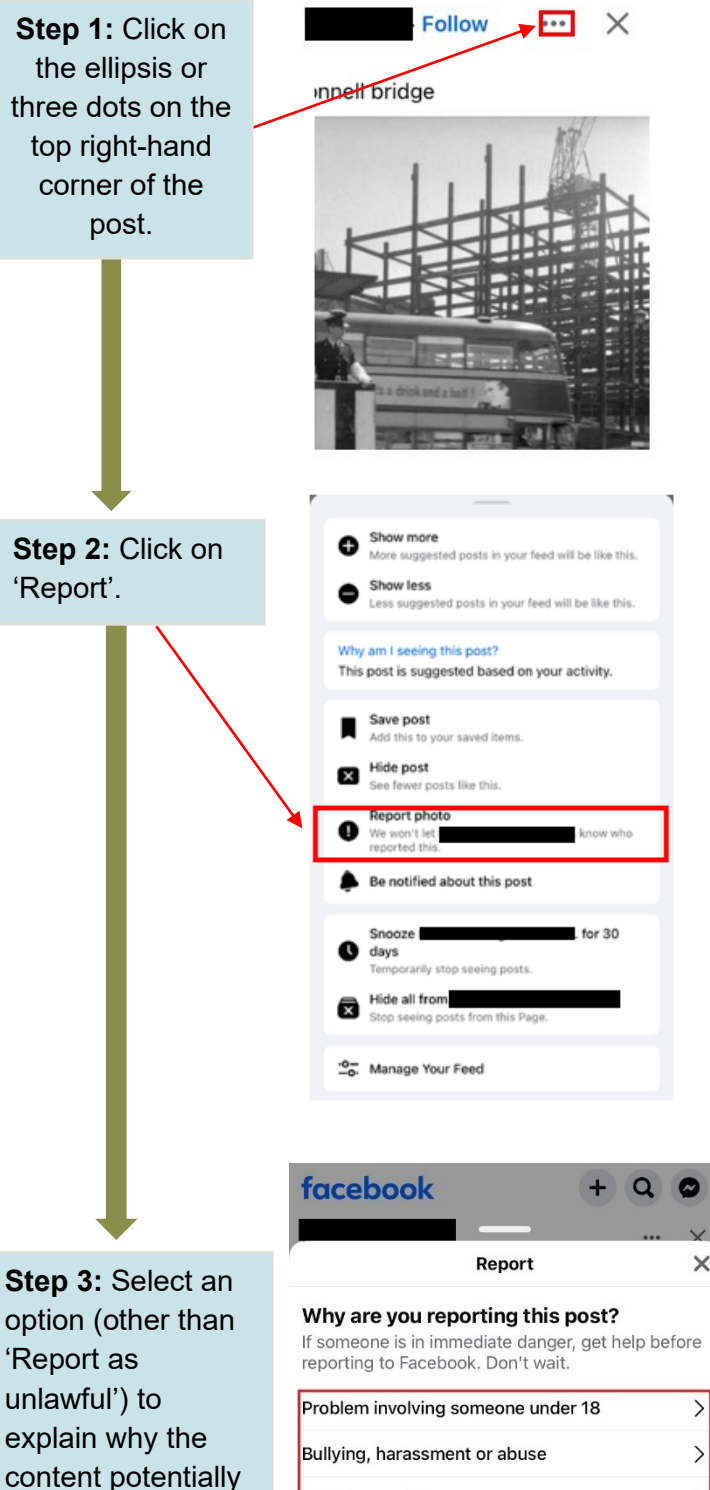

Suicide or self-harm

Adult content

Violent, hateful or disturbing content

Selling or promoting restricted items

Scam, fraud or false information

I don't want to see this

Report as unlawful

>

>

>

>

>

>

>

| 0 | Coimisiún |
|---|-----------|
|   | na Meán   |

**Step 4:** Select 'Content is unlawful for another reason' (for non- IP, defamation and privacy/erasure under GDPR issues).

| < Report                                                                                                    | ×    |
|----------------------------------------------------------------------------------------------------|------|
| What type of unlawful content?<br>Select an option to report content that you bel<br>goes against your local laws. | ieve |
| Intellectual property                                                                                              | >    |
| Defamation                                                                                                    | >    |
| Request to erase personal data under GDPR                                                                          | >    |
| Content is unlawful for another reason (e.g.                                                                       |      |

hate speech, harassment)

Fill out the illegal content reporting form (for pen ID

**Step 5:** Fill out the illegal content reporting form (for non-IP, defamation and privacy/erasure under GDPR issues).

### Legal Removal Request

This form is intended for reporting content posted on Facebook that you believe violates your personal legal rights or applicable local laws. If you are trying to report a legal issue related to Defamation, Privacy or Intellectual Property, please use the drop down reporting forms provided below. Before making this request, you may want to seek guidance from a qualified lawyer.

Please note that the content you'd like to report may violate our:

Community Standards (e.g.: bullying, harassment, hate speech),

#### Advertising Policies Commerce Policies

If you would like to report the content under our Community Standards, please visit the Help Center.

~

Select the country where you are claiming legal rights.

This should be the country whose laws you claim are violated by the relevant content.

Ireland

What legal issue do you wish to report?

Intellectual Property (example: copyright, trademark)

- Defamation
- Privacy / Erasure under GDPR

(e) I believe content violates a law not mentioned above (example: hate speech)

What specific laws do you believe are violated by the reported content?

Please include links (URLs) or citations to the text of the laws.

Why do you believe this content violates the specific laws you believe to be violated? Please explain which specific laws you believe are violated by the reported content. Provide as much detail as possible and include, via link or attachment, any relevant documentation or evidence supporting your determination, including copies of any investigations, legal actions, or decisions that have been made with respect to the content.

11

1,

Please upload a copy of the investigation, legal action, or decision Choose Files No file chosen

Continue with your report

· · ·

- Who are you reporting on behalf of?
- I am reporting on behalf of myself
- I am reporting on behalf of my organization
- I am an attorney or other representative authorized to report on behalf of my client

Your first name
Your last name
Email address
Confirm email address

#### I don't have an email address

## Continue with your report

Please provide links (URLs) to each piece of content on Facebook (example: a specific post, photo or video) that you want to report.

On your computer, you can find the URL by clicking the time and date that appears in grey with the content (example: "8 hours ago"). On your phone or mobile device, you can usually find the URL by navigating to the content you want to report, tapping "Share" and then tapping "Copy Link." If the "Share" button doesn't appear, you may be able to find it by opening the content in a full-screen view.

https://www.facebook.com/DublinRunningMeetupGro

| URL (http://) |
|---------------|
| URL (http://) |
| URL (http://) |
| URL (http://) |

- I have more links (URLs) to report
  - I don't have links (URLs) leading directly to the content I want to report
- Continue with your report

Do you have a court order establishing the unlawfulness of the reported content?

- 🔵 Yes
- No

By submitting this notice, you agree: that you have a good-faith belief that the content you are reporting is unlawful in the manner described above; that the information contained in this report is accurate; and, to the extent you are acting on behalf of a client, that you are a legal representative authorized by that client to submit this report.

| -   |     |      | - |
|-----|-----|------|---|
| 110 | MOL | 1 20 |   |
| 20  | 700 | a ay |   |
|     | -   |      |   |

- YesNo
- Electronic Signature

Your electronic signature should match your full name

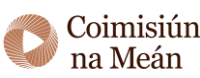

Send